# Evidencija ugovora o najmu vozila Rent-a-Car<sub>2007</sub>

V1.0

### Upute za korištenje programa

Autorstvo/proizvođač: Inter-biz, Usluge u informatici – vl. Matija Mikac tel.: 098/680-847, fax: 042/203-596

> Službene web stranice: http://www.inter-biz.hr

Varaždin, 2007-2008.

## UVOD I SADRŽAJ

Sustav Rent-a-car2007 je namijenjen korištenju u tvrtkama koje nude uslugu najma vozila svojim korisnicima. Radi se o sustavu evidencije ugovora o najmu vozila vezanom sa evidencijom vozila i korisnika usluge. Sustav omogućava definiranje cjenika usluge najma za definirana vozila, definiranje 'penala' za kašnjenje pri vraćanju vozila, evidentiranje i analizu troškova i prihoda vozila, dodatnu evidenciju servisa, osiguranja i registracije vozila.

Za korištenje sustava preporuča se Windows XP operacijski sustav. Omogućen je mrežni višekorisnički rad – konfiguriranje mreže obavlja Inter-biz. Licence za dodatna računala se posebno naplaćuju.

| OSNOVE RADA SA PROGRAMOM                                     | 1               |
|--------------------------------------------------------------|-----------------|
| Priprema programa za rad                                     | 1               |
| EVIDENCIJA VOZILA                                            | 3               |
| Unos novog vozila                                            | 3               |
| Pregled i pretraživanje evidentiranih vozila                 | 3               |
| Definiranje servisa, osiguranja i registracija vozila        | 4               |
| Pretraživanje evidencija                                     | 5               |
| EVIDENCIJA KORISNIKA                                         | 7               |
| Novi korisnik                                                | 7               |
| Pregled evidencije korisnika                                 | 8               |
| EVIDENCIJA UGOVORA                                           | 9               |
| Novi ugovor                                                  | 9               |
| Pregled evidencije ugovora i daljnja obrada<br>Ispis ugovora | <b>10</b><br>11 |
| RAZVOJ SUSTAVA                                               | 12              |

### Osnove rada sa programom

Sustav Rent-a-car2007 je jednostavan za korištenje i novim korisnicima ne bi trebalo predstavljati problem prilagoditi se i započeti rad i korištenje svih ugrađenih funkcija. Osnovni prozor omogućava pokretanje svih funkcija programa, s tim da su najčešće korištene funkcije dostupne klikom na gumbe u središnjem dijelu ekrana (slika 1).

| 🅼 Evidencija ugovora o najmu v           | rozila (                                      | _ 🗆 🛛  |
|------------------------------------------|-----------------------------------------------|--------|
| E                                        | UROmedia 2                                    | Zagreb |
| Korisnici Ugovori Vozila Oprogramu       |                                               |        |
| 📔 Novi ugovor                            | Status evidencije:                            |        |
| 🔯 Dnevni pregled                         | Broj ugovora: 4<br>Nedovršeno: 2              |        |
| 🍇 Evidencija korisnika                   |                                               |        |
| 🖳 Evidencija vozila                      | Ukupno vozila: <b>10</b><br>U najmu: <b>3</b> |        |
| 🔄 Izlazak iz programa                    |                                               |        |
| Rent-a-Car 2007 - Copyright (c) 2007, by | Inter-biz and Matija Mika                     | c 📑    |

Slika 1: Osnovni prozor - izbornik, status evidencije i gumbi za glavne funkcije

Središnji dio prozora sadrži gumbe za brzo pokretanje najčešće korištenih funkcija. U desnom dijelu prozora dan je zbirni pregled stanja evidencije – broj korisnika, broj ugovora, broj nedovršenih ugovora, te podaci o ukupnom broju vozila i broju vozila koja su trenutno u najmu.

U gornjem dijelu je glavni izbornik iz kojeg se pozivaju sve funkcije programa.

#### Priprema programa za rad

Kod prvog pokretanja potrebno je podesiti osnovne postavke programa (izbornik Korisnici->Postavke). Sustav je u pravilu po instalaciji automatski podešen tako da ga se odmah može početi koristiti, no neke od postavki je moguće naknadno definirati. Slika 2 prikazuje izgled sučelja za definiranje osnovnih postavki.

| Postavke sustava 🛛 🗙                        |
|---------------------------------------------|
| Podaci o tvrtki Ispis na pisač Pristup bazi |
| Naziv tvrtke: Inter-biz                     |
| Adresa: Koprivnička 9, HR-42000 Varaždin    |
| Sjedište: Varaždin                          |
| Kontakt: mob: 098-680-847                   |
| Žiro-račun:                                 |
| MBR:                                        |
| Logotip: C:\Rent-a-car\\epk.bmp             |
| Naslov glavnog prozora: EUROmedia Zagreb    |
| Otkaži Snimi promjene                       |

Slika 2: Postavke programa – podaci o tvrtki i vrsti računa

Moguće je unijeti podatke o tvrtki, proizvoljno definirati naslov glavnog prozora (naziv tvrtke ili slično, po želji), aktivirati funkciju automatske provjere isteka servisa, osiguranja i registracija vozila po ulasku u program itd. Također je moguće definirati pisač na koji se ispisuju ugovori i ostali izvještaji (Slika 3).

| Postavke sustava                                                                                   |
|----------------------------------------------------------------------------------------------------|
| Podaci o tvrtki Ispis na pisač Pristup bazi Ugovori: Ispisuj na: Canon iP4200 Prikaži prije ispisa |
| Otkaži Snimi promjene                                                                              |

Slika 3: Postavke ispisa ugovora

### Evidencija vozila

|       |                 |               | 20                  | The second |
|-------|-----------------|---------------|---------------------|------------|
| snici | <u>U</u> govori | <u>V</u> ozil | a <u>O</u> programu |            |
|       |                 |               | <u>N</u> ovo vozilo | Statu      |
| Ē     | Noviu           | ا&            | Pregled vozila      | Bro        |
| 3     | Dnevr           |               | ⊆jenik              | Bri        |
| ~     |                 | <b></b>       | <u>B</u> oje        | Ne         |
| 80    | Evide           | nciia         | a korisnika 🗌       |            |

Budući da je kompletni sustav vezan uz najam vozila, jasno da je evidencija vozila osnovna evidencija koju je potrebno voditi. Za svako vozilo je omogućen unos mnoštva podataka...

U glavnom prozoru za rad s evidencijom vozila koristi se izbornik Vozila (slika 4).

Vezano uz vozila, definiraju se i cijene najma (za isto vozilo cijene mogu varirati ovisno o broju dana i slično) izborom *Cjenik*, kao i postotni iznosi 'penala' koji se naplaćuju u slučaju kašnjenja s vraćanjem vozila.

Slika 4: Izbornik za rad s evidencijom kupaca

Ovisno o statusu vozila sustav kod izrade ugovora nudi na izbor samo dostupna vozila (aktivna, koja nisu trenutno u najmu).

#### Unos novog vozila

Izborom stavke Novi kupac pokreće se unos podataka o novom kupcu. Sučelje za unos prikazuje slika 5.

| 🖚 Vozilo        |                           |
|-----------------|---------------------------|
| Podaci o vozilu | Kontinuirani unos         |
| Marka:          | Nissan                    |
| Tip:            | Primera                   |
| Boja:           | Aktivno                   |
| Motor:          | 1.6                       |
| Broj šasije:    | SJNBP0011002992           |
| Detaljan opis:  | Kompletna oprema          |
|                 |                           |
|                 |                           |
|                 |                           |
|                 |                           |
|                 |                           |
|                 | 🗙 Otkaži 🔚 Snimi promjene |

Slika 5: Unos podataka o vozilu

Za svako vozilo se unose marka, tip, boja, motor, broj šasije i napomene (detaljan opis). Identično sučelje koristi se i za pregled i promjenu podataka o vozilu. Osim toga, za vozilo je moguće definirati da li je aktivno ili ne (tj. da li se može koristiti ili ne). U daljnjoj evidenciji za vozilo se mogu unositi podaci o servisima, osiguranju i registracijama.

Obavezan je unos svih podatak osim detaljnog opisa!

Po završetku unosa gumbom *Snimi promjene* snimaju se podaci o vozilu. Gumbom *Otkaži* se otkazuje unos. Ukoliko je uključena opcija *Kontinuirani unos* u gornjem dijelu prozora, po snimanju unesenih podataka automatski se nastavlja s unosom podataka za sljedeće vozilo. Ta opcija je vrlo korisna kod unosa podataka o svim vozilima kod prvog pokretanja programa!

#### Pregled i pretraživanje evidentiranih vozila

Pretraživanje baze kupaca aktivira se stavkom Pregled vozila u izborniku Vozila. Prozor za pregled prikazan je na slici 6.

Gornji dio prozora sadrži osnovne kontrole za rad sa evidencijom - moguće je ograničiti prikaz dodatnih evidencija (osiguranja, servisi, registracija, ugovori) početnim i završnim datumom.

U nastavku gornjeg dijela prozora su gumbi za brzo pokretanje osnovnih funkcija – dodavanje novih vozila, unos novih servisa, osiguranja i registracija, te gumb za brzo pokretanje cjenika.

Središnji dio prozora zauzima tablica sa pregledom vozila. Desnom tipkom miša je u svakom trenutku moguće doći do dodatnih funkcija – brzo brisanje podataka iz evidencije, promjena aktivnosti vozila, filtriranje prikaza na samo aktivna ili neaktivna vozila itd. Kao i u svim drugim tablicama, omogućeno je i napredno pretraživanje evidencije – izbor *Pronađi* u padajućem izborniku.

Donji dio prozora sadrži detaljne podatke o ostalim evidencijama koje se vode za vozila. Ispod tih evidencija moguće je pregledati kalkulaciju troškova za vozilo, za određeni interval definiran u gornjem dijelu prozora.

| 1916                                              | gled vozi                                                                               | la                                                  |                                                     |                               |                                      |            |                           |          | Ŀ          |        |
|---------------------------------------------------|-----------------------------------------------------------------------------------------|-----------------------------------------------------|-----------------------------------------------------|-------------------------------|--------------------------------------|------------|---------------------------|----------|------------|--------|
| atun                                              | n najma/n                                                                               | astanka troš                                        | ka: 1. 1 .200                                       | 17 🔽 - 6.                     | 5 .2007 💌                            | Vozilo     | 👋 Servis 🙆 Osigu          | ranje) 🔽 | 846-EU     | Cjenik |
| ##                                                | 1                                                                                       | Marka                                               | Î.                                                  | Гір                           | Boja                                 | Motor      | Broj šas                  | sije     | Aktivno    | ~      |
| 1                                                 | Ford                                                                                    |                                                     | Escort                                              |                               |                                      | 1,4        | 122e2233                  | 3333     |            |        |
| 2                                                 | Škoda                                                                                   |                                                     | Fabia                                               |                               |                                      | 1.2        | Obnova prikaza<br>Duono # | F5       | 2          |        |
| 3                                                 | Mercedes                                                                                |                                                     | SLK                                                 |                               |                                      | Benzinac 1 | Pronau                    |          |            |        |
| 4                                                 | Fiat                                                                                    |                                                     | Punto                                               |                               |                                      | 1.2        | Obriši označeno           | Ctrl+De  | a L        |        |
| 11                                                | Nissan                                                                                  |                                                     | Sunny                                               |                               |                                      | 1.4        | Promijeni aktivno         |          | L_         |        |
| 21                                                | Renault                                                                                 |                                                     | Laguna                                              |                               |                                      | 1.8        | Ograničenje prikaz        | a        | <b>,</b> 1 |        |
| etal                                              | ijan opis i r                                                                           | egistracija                                         | Servisi Osi                                         | guranja 🛛 V                   | govori - na                          | jam vozila |                           |          |            |        |
| )etal<br>199(                                     | ijan opis i r<br>6. godina                                                              | egistracija [                                       | Servisi   Osig                                      | juranja 🛛 V                   | govori - na                          | jam vozila |                           |          |            | 4      |
| etal<br>1990                                      | ijan opis i r<br>6. godina                                                              | egistracija                                         | Servisi Osig                                        | juranja 🛛 U                   | govori - na                          | jam vozila |                           |          |            |        |
| etal<br>199(<br>Reg                               | ijan opis i r<br>6. godina<br>jistracija                                                | egistracija [<br>Vrijedi od                         | Servisi Osiq<br>Vrijedi do                          | juranja Uj<br>Prijeđeno       | govori - na<br>o km                  | jam vozila |                           |          |            |        |
| )etal<br>1990<br>Reg                              | ijan opis i r<br>6. godina<br>jistracija<br>347-LC                                      | egistracija<br>Vrijedi od<br>27.4.2006              | Servisi Osių<br>Vrijedi do<br>27.4.2007             | guranja Ug<br>Prijeđeno<br>20 | govori - na<br>o km<br>10,123        | jam vozila |                           |          |            | 2      |
| Detal<br>1990<br>VŽ-S                             | <mark>ijan opis i r</mark><br>6. godina<br><b>jistracija</b><br>347-LC<br>3345-SD       | egistracija<br>Vrijedi od<br>27.4.2006<br>28.4.2007 | Servisi Osi<br>Vrijedi do<br>27.4.2007<br>27.4.2008 | guranja U<br>Prijeđeno<br>20  | govori - na<br>o km<br>10,123<br>123 | jam vozila |                           |          |            | 0      |
| Detal<br>1999<br>V23<br>V2-3                      | ijan opis i r<br>6. godina<br>jistracija<br>347-LC<br>3345-SD                           | egistracija<br>Vrijedi od<br>27.4.2006<br>28.4.2007 | Servisi Osi<br>Vrijedi do<br>27.4.2007<br>27.4.2008 | guranja U<br>Prijeđenc<br>20  | govori - na<br>o km<br>10.123<br>123 | jam vozila |                           |          |            |        |
| Oetal<br>199<br>VŽ-S<br>VŽ-S                      | ijan opis i r<br>6. godina<br>jistracija<br>347-LC<br>3345-SD<br>ncijski ku             | egistracija<br>Vrijedi od<br>27.4.2006<br>28.4.2007 | Servisi Osi<br>Vrijedi do<br>27.4.2007<br>27.4.2008 | guranja U<br>Prijeđenc<br>20  | govori - na<br>o km<br>10,123<br>123 | jam vozila |                           |          |            |        |
| Petal<br>199<br>Reg<br>V2<br>V2<br>V2<br>S<br>ina | ijan opis i r<br>6. godina<br>jistracija<br>347-LC<br>3345-SD<br>ncijski ku<br>am (ugov | egistracija<br>Vrijedi od<br>27.4.2006<br>28.4.2007 | Servisi Osig                                        | guranja U<br>Prijeđeno<br>20  | govori - na<br>o km<br>123<br>123    | jam vozila | Razlika                   |          |            |        |

Slika 6: Pregled evidencije vozila i dodatna obrada

#### Definiranje servisa, osiguranja i registracija vozila

U donjem dijelu prozora za pregled evidencije vozila je moguće pregledavati vezane evidencije. Gumbima u gornjem dijelu prozora pokreću se funkcije za unos novih servisa, osiguranja i registracija vozila. Slika 7 prikazuje sučelje za unos servisa.

| 🖚 Servis         |                      |            |                   |
|------------------|----------------------|------------|-------------------|
| Podaci o servisu |                      |            | Kontinuirani unos |
| Vozilo           |                      |            |                   |
| ## Vozilo        |                      |            | Aktivno 🔥         |
| 4 Fiat Punt      | 0                    |            |                   |
| Datum servisa:   | 6. 5 .2007 💌         | Trajanje:  | 0                 |
| Serviser:        | Autotehnika d.o.o.   |            |                   |
| Trošak:          | 840,00               |            |                   |
| Detaljan opis:   | Popravak prednjih fa | rova       |                   |
| Sljedeći servi   | S                    |            |                   |
| Datum servisa:   | 6. 5 .2007 💌         | Kilometaža | 0                 |
|                  |                      | 🗙 Otkaži   | 🔒 Snimi promjene  |

Slika 7: Evidentiranje servisa

Za svaki servis se unosi datum i trajanje servisa, podaci o serviseru, trošak servisa i opis. Također je omogućen unos predviđenog datuma sljedećeg servisa i predviđene kilometraže kod koje bi servis trebalo ponoviti.

| 🖚 Osiguranje                                 |                   |
|----------------------------------------------|-------------------|
| Osiguranje                                   | Kontinuirani unos |
| Vozilo                                       |                   |
| ## Vozilo                                    | Aktivno 🔼         |
| 1 Ford Escort                                |                   |
| Datum osiguranja: 6. 5 .2007 💌 Vrijedi do: 🛛 | 5. 5 .2008 💌      |
| Osiguravatelj: Euroherc                      |                   |
| Iznos: 1.750,00                              |                   |
| Detaljan opis: Dodatni kasko C - stakla      |                   |
|                                              | >                 |
| 🗙 Otkaži                                     | 🔒 Snimi promjene  |

Slika 8 prikazuje sučelje za unos podataka o osiguranju vozila. Unosi se datum osiguranja, do kad osiguranje vrijedi, podaci o osiguravatelju, trošak osiguranja i opis za dodatne napomene.

Podaci o osiguranju se kasnije mogu iskoristiti – omogućeno je informiranje o skorom isteku osiguranja.

Slika 8: Evidencija osiguranja

Na slici 9 prikazno je sučelje za unos u evidenciju registracija. Unosi se registarska oznaka, stanje kilometarsata, te razdoblje za koje registracija vrijedi.

| 🖚 Registarske      | oznake     |            | Z                 |
|--------------------|------------|------------|-------------------|
| Podaci o registrac | iji vozila |            | Kontinuirani unos |
| Vozilo             |            |            |                   |
| ## Vozilo          |            |            | Aktivno 🔥         |
| 1 Ford Esc         | ort        |            |                   |
| Registracija:      | VŽ 448-AK  | Prijeđeno: | 12.300 km         |
| Vrijedi od:        | 6.5.2007 💌 | do: 5.5    | 5.2008 💌          |
| Detaljan opis:     |            |            |                   |
|                    |            | 🗙 Otkaži   | 🔒 Snimi promjene  |

Slika 9: Evidencija registracije vozila

#### Pretraživanje evidencija

Sve evidencije u programu su pretražive prema različitim kriterijma. Pretraga se pokreće izborom stavke *Pronađi* u padajućem izborniku određene tablice. Izgled prozora za pretraživanje prikazuje slika 10.

U prozoru je moguće odrediti prema kojem podatku se želi obaviti pretraživanje, te definirati način pretraživanja.

| ×                              |
|--------------------------------|
| Polja                          |
| Tip 🗸                          |
| <u>V</u> rijednost             |
| for                            |
| Način pretazivanja             |
| Razlikuje velika/mala slova    |
| ○ P <u>olj</u> e=uzorak        |
| Uzorak na početku polja        |
| 🔘 Uzorak unu <u>t</u> ar polja |
| Pr <u>v</u> i <u>Sljedeći</u>  |

Slika 10: Pretraživanje evidencija

#### Definiranje cijena najma

Uz vozila se definiraju cijene najma (izborom *Cjenik* u glavnom izborniku ili gumbom *Cjenik* u evidenciji vozila. Sučelje za pregled cjenika prikazuje slika 11. U popisu su dane cijene prema datumu i vozilima. Za svako vozilo je moguće definirati više cijena (kako po datumima, tako i prema kriteriju broja dana. Unos nove stavke cjenika se pokreće gumbom *Nova stavka*. Promjena postojeće stavke je moguća dvostrukim klikom miša iznad željene stavke.

|      |             |       |               |               |        | Now   | a sta |
|------|-------------|-------|---------------|---------------|--------|-------|-------|
|      | Dahum cijer | ne Vo | zile          | Najam de dana | Cijena | CDW % | Nap   |
| - 38 | 23.4.2007   | 1     | Ford Excort   | 1             | 130,00 | 5     |       |
| 36   | 23.4.2007   | 1     | Ford Excort   | 3             | 123,00 | 5     |       |
| 30   | 23.4.2007   | 1     | Ford Excort   | 6             | 100,00 | 5     |       |
| 31   | 23.4.2007   | 1     | Ford Excort   | 8             | 95,00  | 5     |       |
| 4B   | 23.4.2007   | 1     | Ford Excort   | 999           | 90,00  | 5     |       |
| 56   | 23.4.2007   | 2     | Škoda Fabia   | 1             | 300,00 | 5     |       |
| 57   | 23.4.2007   | 2     | Škoda Fabia   | S             | 296,00 | 5     |       |
| 59   | 23.4.2007   | 2     | Škoda Fabia   | 8             | 292,00 | 5     |       |
| ΕĐ   | 23.4.2007   | 2     | Škoda Fabia   | 11            | 290,00 | 5     |       |
| 61   | 23.4.2007   | 2     | Škoda Fabia   | 999           | 285,00 | 5     |       |
| 49   | 23.4.2007   | 3     | Mercedeo SLK  | 2             | 380,00 | 5     |       |
| 53   | 23.4.2007   | 3     | Mercedeo SLK  | 5             | 375,00 | 5     |       |
| 52   | 23.4.2007   | 3     | Mercedec SLK. | 8             | 370,00 | 5     |       |
| 54   | 23.4.2007   | 3     | Mercedeo SLK  | 10            | 368,00 | 5     |       |
| 55   | 23.4.2007   | 3     | Mercedeo SLK  | 999           | 360,00 | 5     |       |
|      |             |       |               |               |        |       | 3     |
|      |             |       |               |               |        |       | _     |

#### Slika 11: Pregled cjenika

Slika 12 prikazuje sučelje za unos i promjenu stavke cjenika. U popisu se odabire vozilo, datum, broj dana za koje vrijedi cijena (dnevna cijena), postotak CDW-a te napomena. Objašnjenje definiranja cijena po danima je dano u samom prozoru.

| Podaci o cjeniku<br>Vozilo: 2 Škoda Fabia<br>Datum cijene: 23. 4 .2007<br>Do dana: 111<br>Cijena: 290,00 CDW: 5 %<br>Napomena:                                                                                                    |
|----------------------------------------------------------------------------------------------------|
| Vozilo: 2 Škoda Fabia                                                                                                    |
| Datum cijene: 23. 4 .2007<br>Do dana: 11<br>Cijena: 290,00 CDW: 5 %<br>Napomena:                                                                                                    |
| Do dana: 11<br>Cijena: 290,00 CDW: 5 %<br>Napomena:                                                                                                    |
| Cijena: 290,00 CDW: 5 %                                                                                                    |
| Napomena:                                                                                                    |
|                                                                                                    |
|                                                                                                    |
| POMOĆ KOD UNOSA:<br>Ako za vozilo CORSA imamo cjenik:<br>VOZILO 01-02 03-06 07-13 14-20 21-29 30-<br>CORSA 130,00 290,00 270,00 230,00 200,00 190,00<br>Za broj dana od-do unosimo 'broj dana do' u polje 'Do dana'<br>Tako da kad unosimo cijenu za:<br>- 01-02 u polje 'Do dana' unosimo 2,<br>- 03-06 u polje 'Do dana' unosimo 6,<br><br>- 30- u polje 'Do Dana' unosimo neki veliki broj npr 999. |

Slika 12: Unos/promjena stavke cjenika

### Evidencija korisnika

| Korisnici Ugovori Vozila Oprogra |
|----------------------------------|
| 🎨 Novi korisnik                  |
| 🔎 Pregled i pretraživanje 📃      |
| P <u>o</u> stavke                |
| 🗙 Izlazak iz programa 📃          |
| 🛛 🥸 Evidencija korisni           |

Sustav omogućava evidentiranje korisnika usluge najma, čime je omogućen brz dohvat podataka kod izrade ugovora o najmu. Iako se u ovoj dokumentaciji evidencija korisnika posebno naglašava, nije ju nužno koristiti odvojeno već je moguće i korištenje isključivo u kombinaciji sa evidencijom ugovora.

Slika 13 prikazuje izbornik vezan uz evidenciju korisnika – Novi korisnik i Pregled i pretraživanje.

Slika 13: Izbornik *Korisnici* u glavnom prozoru

#### Novi korisnik

Unos novog korisnika je moguće obaviti neovisno o izradi ugovora korištenjem izbora Novi korisnik. Po aktivaciji funkcije otvara se prozor kao na slici 14.

| Korisnik | Osebni deka       | menti | Tvrika za    | posiența |        | antinuinani uno |
|----------|-------------------|-------|--------------|----------|--------|-----------------|
|          | Naziv korisnika   | Marka | o Marković   |          |        |                 |
| Ad       | esa stanovarriai  | Kapri | wnicka 9, HR | 10000 28 | orebl  | 1               |
|          |                   |       |              |          |        | -               |
| 4dr      | esa prebivalištai |       |              |          |        | -               |
| Tele     | forqTax/nobile8   |       |              |          |        | 8               |
|          |                   |       |              |          |        |                 |
|          | E-woll            |       |              | -        |        |                 |
|          | 102               |       |              |          | Rabut: | 0 %             |

Slika 14: Unos podataka o novom korisniku

Unose se svi standardni podaci, obavezna je unos JMBG broja. Omogućen je unos podataka o osobnim dokumentima i tvrtki zaposlenja korisnika. Stavkom *Kontinuirani unos* je omoguće brzi unos više korisnika (nakon snimanja podataka o korisniku, odmah se prelazi na unos novog).

Podaci se u evidenciju unose klikom na gumb Snimi promjene.

#### Pregled evidencije korisnika

Slika 15 prikazuje osnovno sučelje za pregled evidencije kupaca. Ovo je dio koji će se još nadograđivati, te će osim pregled, pretraživanja i dodavanja novih kupaca omogućiti i pregled svih ugovora vezanih uz korisnike.

| R Korisnici        |               |        |                             |
|--------------------|---------------|--------|-----------------------------|
|                    |               | 6      | Pronađi 🗧 Novi korisnik     |
| ev Naziv kortsnika | MBR           | Tvrtka | Adresa stanovanja 🛛 🗠       |
| 9 Nikulić Tonica   | 2311978345056 | D.A    | Vinka Zganca 34@Caakovec    |
| 13 Štefica Štefulj | 230687832456  | NE     | Neka ulica 23@Neki gad      |
| 12 MakarJonip      | 1910966320508 | NE     | Marka Kovača 4840318 Dalo   |
| 14 Ante Šezto      | 230587732546  | NE     | Franjevačka 112) Tonislavgo |
| 15 Nako Marković   | 16617266122   | NE     | Kopiwiéka 9, HR-10000 Zag   |
|                    |               |        |                             |
| <                  |               |        | X                           |
|                    |               |        | × Povratak                  |

Slika 15: Pregled evidencije korisnika

Kao i kod prije opisanih evidencija, desnom tipkom miša iznad popisa aktivira se padajući izbornik – kroz padajući izbornik je moguće (kao i gumbom *Pronadi*) pokrenuti funkciju pretraživanja evidencije.

Gumbom Novi korisnik omogućeno je dodavanje novih korisnika u evidenciju.

Prilikom izrade novog ugovora kroz identično sučelje (uz dodatak gumba *Preuzimanje*) je omogućeno određivanje korisnika za kojeg se veže ugovor.

### Evidencija ugovora

Glavna evidencija unutar sustava jest evidencija ugovora. Ugovori se direktno vežu na prije opisane evidencije (evidenciju vozila i evidenciju korisnika). Svi ostali podaci (cijene, podaci o korisniku...) se automatski dohvaćaju prilikom izrade ugovora. Osim izrade i ispisa ugovora omogućen je i pregled evidencije za određeno razdoblje.

#### Novi ugovor

Izrada novog ugovora se pokreće gumbom *Novi ugovor* u glavnom prozoru ili ekvivalentnim izborom u izborniku *Ugovori*. Po pokretanju funkcije izrade novog naloga otvara se prozor kojeg prikazuje slika 16.

| Ugovor                                         |                                    |                   |                                                       |                         |               |                 |                 |
|------------------------------------------------|------------------------------------|-------------------|-------------------------------------------------------|-------------------------|---------------|-----------------|-----------------|
| ovor                                           |                                    |                   |                                                       |                         |               |                 | Kontinuirani ur |
| iroj ugovora:<br>Korisnik:<br>Korisnik:        |                                    |                   | Datum iznamljivanj<br>(zbor) <mark>(&amp; Novi</mark> | a: 26, 4 .2007<br>JMBG: | Y             | Datum povratka: |                 |
| Vozilo:<br>Vozilo: 2 V<br><b>Oprema: V</b> Prv | Ž-678-GH Škoda F<br>ra pomoć 🛛 🗹 T | Fabia<br>irokut 🔽 | Rezeervna guma                                        | Zarulje                 | <b></b><br>ši | ep uže          |                 |
| Obračun Oštećer<br>Obračun:<br>Cijena/dan:     | nja Kašnjenje                      | Broi danar        |                                                       | Dahat %                 | Pabat         |                 | Ostale ucluse:  |
| 296,00                                         | 14,80                              | 3                 | 1.554,00                                              | 5,00                    | 7             | 7,70 1.476,     | 30 0,00         |
|                                                | PDV:                               | UKUPNO:           | Valuta:                                               | Način plaćania:         | BR            | AUT. Br         | roi čeka:       |
| 1.476,30                                       | 324,79                             | 1.801,09          | 21. 5 .2007 💌                                         | Gotovina                | ~             |                 |                 |
| Način plaćanja o                               | odobrio: Matij                     |                   |                                                       | Rabat o                 | odobrio:      |                 |                 |
| Iznos pologa za v                              | vozilo:                            | 1                 | Vačin plaćanja polo                                   | iga:                    | ~             |                 |                 |
| laćanje:                                       |                                    |                   |                                                       |                         |               |                 |                 |
| REZERVACIJA:                                   | DOSTAVA:                           | PRANJE:           | GORIVO:                                               | OŠTEC                   | ÉENJA:        | KAŠNJENJE:      | UKUPNO USLUGE:  |
| 0,0                                            | 00                                 | 0,00              | 0,00                                                  | 0,00                    | 0,00          | 0,00            | 0,00            |
|                                                |                                    |                   |                                                       |                         |               | NAJAM:          | 1.727,09        |
|                                                |                                    |                   |                                                       |                         |               | CDW:            | 74,00           |
|                                                |                                    |                   |                                                       |                         |               | UKUPNO:         | 1.801,09        |
|                                                |                                    |                   |                                                       |                         |               |                 |                 |

Slika 16: Izrada novog ugovora

Ugovor, kao i u pisanoj formi, sadrži niz podataka. Ipak, većina podataka se može brzo i automatski definirati – nakon što se (gumb *lzbor za* izbor već unesenog ili *Novi* za novog korisnika) odredi korisnik i vozilo (program u popisu vozila nudi samo vozila koja su na datum iznajmljivanja dostupna) svi bitni podaci su odmah dostupni – po unosu broja predviđenih dana najma program automatski proračunava cijenu najma (kalkulacija uvijek vidljiva u donjem dijelu prozora).

Gumbom Snimi promjene se ugovor evidentira i pohranjuje. Gumbom Otkaži se prekida unos bez pohranjivanja.

#### Pregled evidencije ugovora i daljnja obrada

Gumbom Dnevni pregled i izborima Dnevno poslovanje i Mjesečno poslovanje u izborniku Ugovori je omogućen pregled evidencije ugovora. Sučelje za pregled evidencije prikazuje slika 17.

| Defunit         7. 4.2007         •         7. 5.2007         Yoziki         W         Korisnik         Valida         Dana         Izaos         Valida         Dana           ##         Broj         Dafum         Korisnik         Valida         Data         Izaos         Valida         Data           11         22442007         Natar-Sarip         2342000P         Marcade SLK         S         2.754.83         115.2007           18         112         28.42007         Natar-Sarip         2/2478-8H         Stocka Fabia         S         1.876.82         21.52.007         1.52.007         1.52.007         1.52.007         1.52.007         1.52.007         1.52.007         1.52.007         1.52.007         1.52.007         1.52.007         1.52.007         1.52.007         1.52.007         1.52.007         1.52.007         1.52.007         1.52.007         1.52.007         1.52.007         1.52.007         1.52.007         1.52.007         1.52.007         1.52.007         1.52.007         1.52.007         1.52.007         1.52.007         1.52.007         1.52.007         1.52.007         1.52.007         1.52.007         1.52.007         1.52.007         1.52.007         1.52.007         1.52.007         1.52.007         1.52.007         1.52.007 <th>et Ug</th> <th>ovori</th> <th></th> <th></th> <th></th> <th></th> <th></th> <th></th> <th></th> <th></th> <th></th> <th></th> <th></th>                                                                                                    | et Ug | ovori       |           |                 |         |             |                |            |           |        |          |           |        |
|----------------------------------------------------------------------------------------------------|-------|-------------|-----------|-----------------|---------|-------------|----------------|------------|-----------|--------|----------|-----------|--------|
| ##         Broj         Dotem         Kontsnik         Vacilo         Dana         tomos         Valuta         Dara           11         23.4.2007         Makas Josip         23.4200P         Marcades SLK         5         2.784.83         11.5.2007           18         11.2         23.4.2007         Makas Josip         22.345.80         Fod Excet         2         315.13         13.5.2007         1.5           12         2         23.4.2007         Makaš Tomica         V2.678.6H         Souda Fabia         5         1.895.88         14.5.2007         1.5           16         21         30.4.2007         Makaš Tomica         V2.678.6H         Souda Fabia         5         1.895.88         14.5.2007         1.5           16         21         30.4.2007         Arda Secto         V2.3345.8D         Fod Excet         1         811.46         19.5.2007         7.5           17         4         5.5.2007         Arda Secto         V2.3345.8D         Fod Excet         1         811.46         19.5.2007         7.5           Ukuput:<br>(bagesc:<br>100.00         200.00         0.5.2007         0.5           Mathemating and anone acontext and anone acontext and anone acontext anone                                                                                                    | Dabu  | 01 7.4.2007 |           | 7.5.2007        | Vozilor |             |                | Korisni    | ka        |        |          | *         |        |
| No.00         Dotterin         Vieter         Vieter         Date         Date <thdate< th="">         Date         <thdate< th=""></thdate<></thdate<>                                                                                                    |       | Droi        | Datas     | Kostenik        |         | Marila      |                |            | Data      | Innor  |          |           | Date A |
| Image: Second Second Problem         Second Problem                                                                                                    |       | 11 1        | 23.4.2007 | Maker Javia     |         | 23.420.0P.1 | descentes SI I | e          | Contra C  | 121105 | 2 764 82 | 11.5.2007 | Date   |
| 10         10         100         100         100         100         100         100         100         100         100         100         100         100         100         100         100         100         100         100         100         100         100         100         100         100         100         100         100         100         100         100         100         100         100         100         100         100         100         100         100         100         100         100         100         100         100         100         100         100         100         100         100         100         100         100         100         100         100         100         100         100         100         100         100         100         100         100         100         100         100         100         100         100         100         100         100         100         100         100         100         100         100         100         100         100         100         100         100         100         100         100         100         100         100         100         100                                                                                                    |       | 18 112      | 26 4 2007 | Ante Serto      |         | V2.678.8H   | lorda Fabia    | n=         | 5         |        | 1,876,92 | 21.5.2007 |        |
| Image: Provide Control         VIC 2014 COLOR         Image: Control         Image: Control         Image: Contro         Image: Control                                                                                                    |       | 12 2        | 29.4.2007 | Mikulit Travina |         | 12,336.80   | Food Format    |            | 2         |        | 315.13   | 135 2007  | 1.50   |
| 17         4         5.5.2007         Arte Sento         V2:3345:5D Foed Encod         1         811,46         19:5.2007         7.5           I         I         811,46         19:5.2007         7.5         1         811,46         19:5.2007         7.5           I         I         811,46         19:5.2007         7.5         1         811,46         19:5.2007         7.5           I         I         811,46         19:5.2007         7.5         1         811,46         19:5.2007         7.5           I         I         811,46         19:5.2007         7.5         1         91:46         19:5.2007         7.5           I         I         811,46         19:5.2007         7.5         1         91:46         19:5.2007         7.5           I         I         91:46         95:2007         7.5         1         91:46         19:5.2007         7.5           I         I         91:47         1         91:48         19:5.2007         1         1         1         1         1         1         1         1         1         1         1         1         1         1         1 <th1< th=""> <th1< th=""> <th1< th=""> <t< td=""><th></th><td>16 21</td><td>30.4.2007</td><td>Nikulić Tomica</td><td></td><td>V2.678-6H</td><td>Scoda Fabia</td><td></td><td>5</td><td></td><td>1,895,88</td><td>14.5.2007</td><td>1. and</td></t<></th1<></th1<></th1<>                                                                                                    |       | 16 21       | 30.4.2007 | Nikulić Tomica  |         | V2.678-6H   | Scoda Fabia    |            | 5         |        | 1,895,88 | 14.5.2007 | 1. and |
| Image: Control of the control of the contro |       | 17 4        | 5.5.2007  | Ante Sento      |         | V2-3345-5D  | Ford Excort    |            | 1         |        | 811.46   | 19.5.2007 | 7.52   |
| Ideuprac:         DISTAVA:         PRAVJE:         GORUVO:         OŠTEČENJA:         KAŠNJENJE:         UKUPNO UBLUKE:           100,00         200,00         100,00         250,00         130,00         205,00         \$390,00           NAJAME         6.418,67         100,00         100,00         100,00         100,00         100,00         100,00         100,00         100,00         100,00         100,00         100,00         100,00         100,00         100,00         100,00         100,00         100,00         100,00         100,00         100,00         100,00         100,00         100,00         100,00         100,00         100,00         100,00         100,00         100,00         100,00         100,00         100,00         100,00         100,00         100,00         100,00         100,00         100,00         100,00         100,00         100,00         100,00         100,00         100,00         100,00         100,00         100,00         100,00         100,00         100,00         100,00         100,00         100,00         100,00         100,00         100,00         100,00         100,00         100,00         100,00         100,00         100,00         100,00         100,00         100,00         100,00                                                                                                    |       |             |           |                 |         |             |                |            |           |        |          |           |        |
| Vikupno:         DOSTAVA:         PRAVJE:         GORUVO:         OŠTEČENJA:         KAŠNJENJE:         UKUPNO UBLUGE:           100,00         200,00         100,00         250,00         130,00         205,00         \$390,00           NRJAME         6.418,67                                                                                                    |       |             |           |                 |         |             |                |            |           |        |          |           |        |
| Konte         Kašnenje:         Kašnenje:         Kašneji:         Kašnenje:         Kaš                                                                                                    |       |             |           |                 |         |             |                |            |           |        |          |           |        |
| Vikupno:         DOSTAVA:         PRAVJE:         GORUVO:         OŠTEČENJA:         KAŠNJENJE:         UKUPNO UBLUGE:           100,00         200,00         100,00         250,00         130,00         205,00         \$390,00           NRJAME         6.418,67                                                                                                    |       |             |           |                 |         |             |                |            |           |        |          |           | -      |
| Vikupno:         Vikupno:         OŠTEČENJA:         KAŠNJENJE:         UKUPNO UBLUGE:         Šajava           100,00         200,00         100,00         250,00         130,00         205,00         \$390,00           NRJAME         8.418,67         NRJAME         8.418,67         \$300,00         \$300,00         \$300,00         \$300,00         \$300,00         \$300,00         \$300,00         \$300,00         \$300,00         \$300,00         \$300,00         \$300,00         \$300,00         \$300,00         \$300,00         \$300,00         \$300,00         \$300,00         \$300,00         \$300,00         \$300,00         \$300,00         \$300,00         \$300,00         \$300,00         \$300,00         \$300,00         \$300,00         \$300,00         \$300,00         \$300,00         \$300,00         \$300,00         \$300,00         \$300,00         \$300,00         \$300,00         \$300,00         \$300,00         \$300,00         \$300,00         \$300,00         \$300,00         \$300,00         \$300,00         \$300,00         \$300,00         \$300,00         \$300,00         \$300,00         \$300,00         \$300,00         \$300,00         \$300,00         \$300,00         \$300,00         \$300,00         \$300,00         \$300,00         \$300,00         \$300,00         \$300,00         \$3                                                                                                    |       |             |           |                 |         |             |                |            |           |        |          |           |        |
| Vikupno:         DOSTAVA:         PRAVUE:         GORUVO:         OŠTEČENJA:         KAŠNJENJE:         UKUPNO UBLUGE:           100,00         200,00         100,00         250,00         130,00         205,00         530,00           NRJAME         8.418,67                                                                                                    |       |             |           |                 |         |             |                |            |           |        |          |           |        |
| Likepine:         DOSTAVA:         PRAVUE:         GORUVO:         OŠTEČENJA:         KAŠNJENJE:         UKUPNO UBLUGE:           100,00         200,00         100,00         250,00         130,00         205,00         530,00           NRJAME         8.418,67         0         0         0         0         0         0         0         0         0         0         0         0         0         0         0         0         0         0         0         0         0         0         0         0         0         0         0         0         0         0         0         0         0         0         0         0         0         0         0         0         0         0         0         0         0         0         0         0         0         0         0         0         0         0         0         0         0         0         0         0         0         0         0         0         0         0         0         0         0         0         0         0         0         0         0         0         0         0         0         0         0         0         0 <td< td=""><th></th><td></td><td></td><td></td><td></td><td></td><td></td><td></td><td></td><td></td><td></td><td></td><td></td></td<>                                                                                                    |       |             |           |                 |         |             |                |            |           |        |          |           |        |
| Kito         S           Ukupnac         REZERVACIJA:         DOSTAVA:         PRAVJE:         GORIVO:         OŠTEĆENJA:         KAŠNJENJE:         UKUPNO UBLUGE:         Ispis ugovo           100,00         200,00         100,00         250,00         130,00         205,00         530,00           NRJAME         8.418,67                                                                                          <                                                                                                    |       |             |           |                 |         |             |                |            |           |        |          |           |        |
| Likeprac         DOSTAVA:         PRAVLE:         GORIVO:         OŠTEĆENJA:         KAČNJENJE:         LIKUPND UBLUGE:           100,00         200,00         100,00         250,00         130,00         205,00         530,00           NRJAM:         8.418,67                                                                                                    |       |             |           |                 |         |             |                |            |           |        |          |           |        |
| King         Second Station         Second Station <th></th> <th></th> <th></th> <th></th> <th></th> <th></th> <th></th> <th></th> <th></th> <th></th> <th></th> <th></th> <th></th>                                                                                                    |       |             |           |                 |         |             |                |            |           |        |          |           |        |
| Control         Control         Control <t< th=""><th></th><th></th><th></th><th></th><th></th><th></th><th></th><th></th><th></th><th></th><th></th><th></th><th>*</th></t<>                                                                                                    |       |             |           |                 |         |             |                |            |           |        |          |           | *      |
| Ukupma:         DOSTAVA:         PRAVUE:         GORIVO:         OŠTEČENJA:         KAŠNJENJE:         UKUPNO USLUGE:           100,00         200,00         100,00         250,00         130,00         205,00         530,00           NRJAM:         8,418,67                                                                                                    | <     |             |           |                 |         |             |                |            |           |        |          |           | >      |
| REZERVACIJA:         DOSTAVA:         PRAVIJE:         GORIVO:         OŠTEČENJA:         KAŠNJENJE:         UKUPND USLUGE:           100,00         200,00         100,00         250,00         130,00         206,00         \$390,00           NAJAM:         6.418,67                                                                                                    | diku  | ance        |           |                 |         |             |                |            |           |        |          |           |        |
| 100,00 200,00 100,00 250,00 130,00 205,00 530,00 NAJAME 5.418,67                                                                                                    | REZ   | ERVACIOA:   | DOSTAVA:  | PRAME:          | GORIVO: | ośteća      | NDA:           | KAŠNJENJE: | UCUPNO US | LUGE:  | - 2      | 🛓 Ispis u | gevera |
| NAJAH: 6.418,67                                                                                                    |       | 100,00      |           | 200,00          | t00,00  | 250,00      | t30,00         | 205,00     | - 53      | 90,00  |          |           |        |
|                                                                                                    |       |             |           |                 |         |             |                | NAJAH      | 6.41      | 18,67  |          |           |        |
| LDW: 259,55                                                                                                    |       |             |           |                 |         |             |                | CDW:       | 21        | 50,55  |          |           |        |
|                                                                                                    |       |             |           |                 |         |             |                |            |           | _      |          |           |        |
| UKUPNOI 7,664,22 X Pewrata                                                                                                    |       |             |           |                 |         |             |                | UKUPNO     | 7,66      | 54,22  |          | 🔰 🗶 Pee   |        |

#### Slika 17: Pregled evidencije ugovora

Pregled je moguć za određeno razdoblje, uz dodatnu mogućnost filtriranja po vozilima i/ili korisnicima. Popis sadrži sve ugovore koji zadovoljavaju zadane kriterije pregleda. Dvostrukim klikom miša na određenu stavku je omogućena daljnja obrada (povratak vozila i zaključenje ugovora...).

#### lspis ugovora

Gumbom Ispis ugovora je označeni ugovor moguće ispisati na pisač – primjer pregleda prije ispisa dan je na slici 18.

| <b>۱</b> 🖡                                                                                                    | • 🔶 •                                                                              | → → =                                                                                                    | 5                                                                     | 6 I                       | <b>.</b>                                    | ⊆lose               | _                                                                           |
|----------------------------------------------------------------------------------------------------|------------------------------------------------------------------------------------|----------------------------------------------------------------------------------------------------|-----------------------------------------------------------------------|---------------------------|---------------------------------------------|---------------------|-----------------------------------------------------------------------------|
| EUR O <i>media</i><br>br.112<br>RENT A CAR H                                                                                                 | R*ZAGR                                                                             | EB 10000 I.B. MA1                                                                                             | žig tvrtke izn<br>Ž <i>URANIĆ 46</i>                                  | najmljivača.<br>6 TEL/FAX | +3851 3735                                  | Ugovor<br>165 GSM+3 | o najmuvo illa<br>8591 5 222 223                                            |
| REG OZIVAKA VO Z<br>VŽ-173-GH                                                                                                    | ILA.                                                                               | MARKA<br>210da                                                                                                | TIP<br>Falcia                                                         | во                        | JA<br>5 linas ta                            | 1 2 LO TOF.         | 2                                                                           |
| CULINA/DAN<br>299,00                                                                                                    | CDW<br>14,30                                                                       | KOLIČINA<br>S                                                                                                 | UEUPHO<br>1.554,00                                                    | F.                        | ABAT<br>L1,54                               | 0E:0PM0<br>1.338,44 | 0% T. U% L UC#<br>0,00                                                      |
|                                                                                                    |                                                                                    |                                                                                                    |                                                                       |                           | 2.5                                         |                     |                                                                             |
| BACIB IL ACABJA<br>POS TOJECA OS TE                                                                                                    | ODOBRO<br>CRIJARA                                                                  | Mary<br>Vozilu-ko d preuz                                                                                     | EG<br>IMARJA                                                          | LIČIJU PAB                | TA O DO BEIO                                |                     |                                                                             |
| BACTB IL ACABJA<br>POS TOJECA OS TE                                                                                                    | ODOBRO<br>CENJARA                                                                  | Mang<br>VOZILU-KO D PREUZ                                                                                     | EC<br>IBIANJA                                                         | D LIČIJV PAB /            | TAO DO BRIO                                 | 888.11              | D50F0THLEND                                                                 |
| FACTO IL ACADJA<br>POS TOJECA OS TE<br>NO VORAS TALA O<br>ELNOS IL I.OS 7<br>0,00                                                            | ODOBHO<br>CENJARA<br>STECENJA<br>STECENJA                                          | VOZILUEO D PREUZ<br>.RA VOZILUEO D VE<br>.RAPLA                                                               | EGANJA<br>RACANJA                                                     | ALCEN VALIAL              | PLACAIUA                                    | tites<br>time<br>T  | Exoformation<br>Exoformation<br>DOS PLIECE                                  |
| FACTS IL ACASJA<br>POS TOJECA OS TE<br>NO VONAS TALA O<br>IENOS N N 087<br>0,00<br>POPE O PELIA U<br>FRVA POMOC                              | O DOEMO<br>CENJANA<br>STECENJA<br>IFCENJA<br>VO2LLU-02<br>X                        | Mary<br>VOZILUEO D PFEUZ<br>NA VOZILUEO D VE<br>RAPLA<br>RO VRA+DO DAT RA<br>I ROKUT X                        | EC<br>EDJARIJA<br>RACARIJA<br> <br>III0  <br>REZ. GO                  | A BAR VEIDIIC             | TA O DO EMO<br>PLACAIUA<br>SARUL            | mali<br>I<br>JA     | enofonesses<br>Enofonesses<br>10 % <b>PUTECT</b><br>USE ZA %LEP             |
| BACIB IL ACABJA<br>POS TOJECA OS TE<br>NO VOITAS TALA O<br>IZITOS IT IT.OS 7<br>0,00<br>POPE O PRIMA U<br>PRVA POMOC<br>OSMACITARIJE EMPO LA | O DOEMO<br>CENJANA<br>STECENJA<br>IFCENJA<br>VO2LU-03<br>X<br>X<br>SELDWAF<br>AZAE | Mary<br>VOZILUEO D PREUZ<br>IRA VOZILUEO D VE<br>RAPLA<br>IRAPLA<br>IRANI X<br>DEMOG NAZIVA OPR<br>PLANDANT I | EG<br>EIMANJA<br>KACANJA<br>IIO<br>REZ.GO<br>REME DE PREG<br>PETLAZAE | ILCIEV FABA               | PLACAIUA<br>SARUL<br>W POPEAU<br>LAPO VEATA | JA JAPLATA          | ENOFORMATION<br>ENOFORMATION<br>DOSPLIECE<br>UZE ZA SLEP<br>RATLIEE<br>0,00 |

Slika 18: Pregled ugovora prije ispisa

Izgled ugovora se prilagođava zahtjevima naručitelja. Inicijalna inačica je izrađena prema zahtjevu od strane tvrtke EUROmedia, no tvrtka nikad nije podmirila svoje obveze preuzete prihvaćanjem ponude za izradu sustava.

### Razvoj sustava

Sustav je otvoren za nadogradnje. Stoga Inter-biz prihvaća sve ideje i prijedloge kupaca, s ciljem poboljšanja i proširenja postojećeg sustava. Manje modifikacije se obavljaju bez naknade (prilagodba ispisa ugovora također), dok se za veće funkcionalne zahvate ispostavlja ponuda koju naručitelj može prihvatiti.

Kontakt e-mail:

info@inter-biz.hr ili matija.mikac@vz.t-com.hr

Detalji o sustavu su dostupni na službenim web stranicama na adresi http://rentacar.inter-biz.hr